This short tutorial provides information on how to create an IACUC Animal Use Protocol XForm in IRB Manager. Let's look at the Dashboard after our investigator John PI has logged in.

| $\leftrightarrow$ $\rightarrow$ $\circlearrowright$                                                                                                    | https://utoledo.my.irbmanager.com/Dashboards/iacuc                                                                                                    |                                                                                                    |
|----------------------------------------------------------------------------------------------------|----------------------------------------------------------------------------------------------------|----------------------------------------------------------------------------------------------------|
| TOLEDO                                                                                                    | Home IACUC My IACUC Take                                                                                                    | Find Study (Ctrl+Q)                                                                                                    |
| Actions<br>Actions for Researchers<br>Animal Use Protocol Form<br>Start xForm<br>Show Sponsor Ids                                                                    | Studies (20 Active)         • You are associated with <u>20 active</u> Studies and <u>34 total</u> Studies.         • You are the PI for <u>20 active</u> and <u>34 total</u> Studies.         • There are <u>8 studies</u> expiring in the next 90 days.         • The next study to expire is <u>400004-UT</u> .                      | Important Information<br>Welcome to the new home of IACUC<br>Research.<br>IACUC research is open for testing and<br>training.<br>IMPORTANT NOTE: Do not put real                                                                                                    |
| Recent Items           300018-UT           400025-UT           400030-UT           400006-UT           400001-UT           TEST-IACUC-3-UT           TEST-IACUC-2-UT | xForms (22 Active)         You have <u>8 unsubmitted</u> xForms.         You have <u>14 xForms</u> being processed at a later stage.         There are <u>3 xForms</u> awaiting your attention.         Events (15 Open)         Only show events where I am:         You have <u>3 table</u> for the stage and the stage at the stage. | Protocol applications here yet. All data<br>entered will be wiped before the go-live<br>on Monday February 24th at 5:00PM.<br>For help with the transition or for<br>question about a specific protocol,<br>contact the IACUC office. For questions<br>about the system email<br>Jamie.Vannatta@utoledo.edu or call<br><u>419-530-6651</u> . |
| Useful Links<br>All Projects Dashboard<br>IACUC Dashboard (coming<br>soon)<br>IBC Dashboard (coming<br>hisoon) toledo.my.rbmanager.co                                | You have <u>13 IACUC Amenoment Submission</u> events.         You have <u>13 IACUC New/Triennial Renewal Submission</u> events.         You have <u>15 Total Open</u> events         m/Dashboards/IACUC                                                                                                    |                                                                                                    |

On the upper left hand side you will see an Action called Start XForm. If you click here, it will display a list of XForms from which you can choose to create. In this case, we will choose to create an IACUC Animal Use Protocol Form. The IACUC Animal Use Protocol XForm is organized into different sections or pages.

| ightarrow O G       | https://utoledo.my.irbmanager.com/xForms, | /FormPage.aspx?FormIn                 | stanceStageGUID=ee4               |                | r≦ <i>0</i> . |            |
|---------------------|-------------------------------------------|---------------------------------------|-----------------------------------|----------------|---------------|------------|
| TOLEDO              | Collaborators A                           | 4. Initial Demographics               |                                   | Page 1 of 10   |               | Next       |
| C Animal Use Protoc | l Form A. Initial Demographics            |                                       |                                   |                |               |            |
|                     | ** you can use the drop-down lis          | t above to tempora                    | rily skip past erroi              | r messages, ** |               |            |
|                     | All xForms started<br>DO NOT PUT F        | d prior to go-live<br>REAL APPLICATIO | will be deleted!!!<br>NS HERE YET |                |               |            |
| Submitter           |                                           |                                       |                                   |                | Add Note      | View Audit |
| PI, John M.D.       |                                           |                                       |                                   |                |               |            |
| Em                  | il: john.pi@utoledo.edu                   |                                       | Business: 419-530                 | <u>0-6651</u>  |               |            |
|                     |                                           |                                       |                                   | (              | $\frown$      |            |
| A.1. What is the t  | le of your project? (Required)            |                                       |                                   | (              | Add Note      | View Audit |
|                     | A\$\$                                     |                                       |                                   |                |               |            |
| A.2. Please indica  | e the protocol type for your application  | (Required)                            |                                   |                | Add Note      | View Audit |
| OBreeding           |                                           |                                       |                                   |                |               |            |

You may answer them sequentially or use the drop down list to skip to different section or pages of the XForm. Each question has an "Add Note" feature. This allows the individual filling out the XForm, perhaps a Lab Manager, to add a note or question for the principal investigator or the IACUC Office. By pressing the "Collaborators" link, you can add individuals that will be able to view, edit, and/or submit the XForm or protocol as well. At the bottom of each page are directional buttons that allow you to move to the previous or next pages or sections, save the XForm for later, and a more button. If you press the more button you are given various options including the options to view the XForm as a pdf, which will allow you to print it for later use.

| $\rightarrow$ O M $\square$ https://utoledo.my.irbmanager.com/xFormPage.aspx?FormInstanceStageGUID=ee47e9d1-067 $\square$ $\Upsilon$ | 7∕≡ ;    | LE         | r |
|----------------------------------------------------------------------------------------------------|----------|------------|---|
| TOLEDO Collaborators A. Initial Demographics   Page 1 of 10                                                                          |          | Next       |   |
| 1872                                                                                                    |          |            |   |
| O Monitoring     O Research       O Research/Breeding     O Training                                                                 |          |            |   |
| A.3. Please indicate species involved in your protocol (one per protocol). (Required)                                                | Add Note | View Audit |   |
|                                                                                                    |          | 1/1 A      |   |
| A.4. Is this a renewal application? (Required)                                                                                       | Add Note | view Audit |   |
| A.4. Is this a renewal application? (Required) OYes No                                                                               | Add Note | View Audit |   |
| A.4. Is this a renewal application? (Required) Ores No Next Save for Later More •                                                    |          |            |   |